## User Guide for FW Upgrade Tool on Windows

1. Open UpgradeFW\_ST7S1031\_v2.00\_20180118.exe with administrator privilege and click "Yes" if asked to allow program from unknown publisher make changes to this computer.

|   | <u>O</u> pen                 |   |                                 |                |     | -               | D        |
|---|------------------------------|---|---------------------------------|----------------|-----|-----------------|----------|
| • | Run as <u>a</u> dministrator |   |                                 |                |     |                 |          |
|   | Troubleshoot compatibility   |   | pgradeFW_ST7S1031_v2.00_Windows | ٽ ~            | Sea | arch UpgradeFW_ | ST7S1031 |
|   | <u>P</u> in to Start         |   | ime                             | Date modified  |     | Туре            | Si       |
|   | 7-Zip                        | > | UpgradeFW ST7S1031 v2.00.exe    | 1/18/2018 1:48 | AM  | Application     |          |
|   | CRC SHA                      | > |                                 |                |     |                 |          |

2. Check the box of all drives that you want to upgrade, click "rescan" icon if you don't see target drive shown up. This program only upgrades from drives with ST7S1030 firmware.

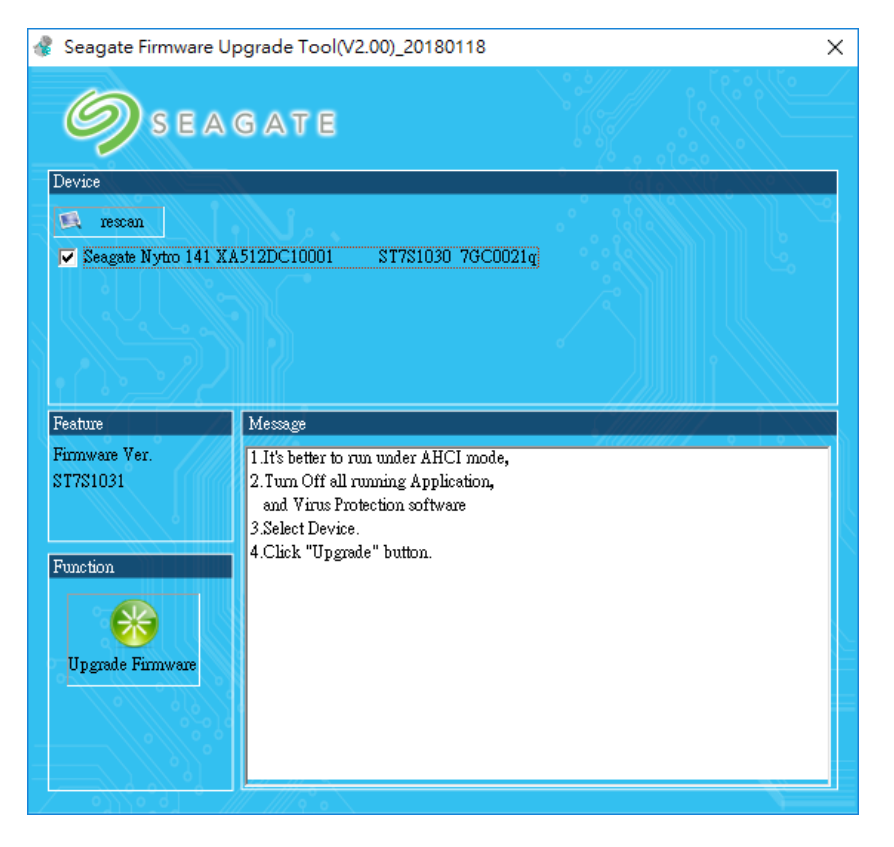

3. Click "Upgrade Firmware" icon and wait for few seconds until "Pass" popped up at upper right corner.

| 🦧 Seagate Firmware Upgrade Tool(V2.00)_20180118 |                                                                                                    |   |  |  |  |  |
|-------------------------------------------------|----------------------------------------------------------------------------------------------------|---|--|--|--|--|
|                                                 | GATE                                                                                                    |   |  |  |  |  |
| Device                                          |                                                                                                    |   |  |  |  |  |
| 🔍 rescan                                        |                                                                                                    |   |  |  |  |  |
| 🔽 Seagate Nytro 141 X                           | Seagate Nytro 141 XA512DC10001 ST7S1030 7GC0021q                                                                                                    |   |  |  |  |  |
|                                                 |                                                                                                    |   |  |  |  |  |
|                                                 |                                                                                                    |   |  |  |  |  |
|                                                 |                                                                                                    |   |  |  |  |  |
|                                                 |                                                                                                    |   |  |  |  |  |
| Feature                                         | Message                                                                                                    |   |  |  |  |  |
| Firmware Ver.<br>ST7S1031                       | DownLoedMicroCode_15 OK.<br>DownLoedMicroCode_16 OK.<br>DownLoedMicroCode_17 OK.<br>DownLoedMicroCode_18 OK.                                                                                                    | ^ |  |  |  |  |
| Function                                        | DownLoadMicroCode_19 OK.<br>DownLoadMicroCode_20 OK                                                                                                    |   |  |  |  |  |
|                                                 | DownLoadMicroCode_21 OK.                                                                                                    |   |  |  |  |  |
|                                                 | DownLoadMicroCode_22 OK.                                                                                                    |   |  |  |  |  |
| Upgrade Firmware                                | DownLoadMicroCode_25 OK.                                                                                                    |   |  |  |  |  |
|                                                 | DownLoadMicroCode_remainder OK.                                                                                                    |   |  |  |  |  |
|                                                 | DownLoadMicroCode-lasted OK.<br>Device 01 DownLoadMicroCode OK                                                                                                    |   |  |  |  |  |
|                                                 | Local of Download Control of Children Control of Children Children | ~ |  |  |  |  |
|                                                 |                                                                                                    |   |  |  |  |  |

4. Click "rescan" icon again to confirm if firmware version changed to "ST7S1031",

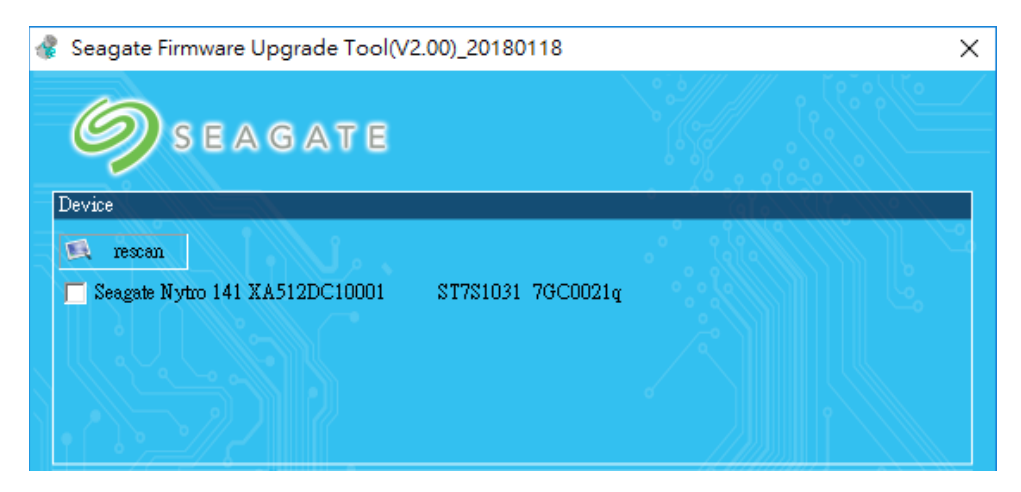

5. Firmware Upgrade is completed successfully.